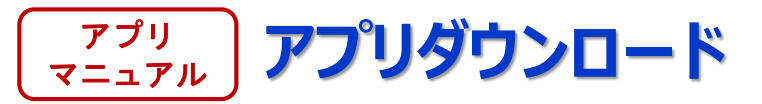

## <iPhone>

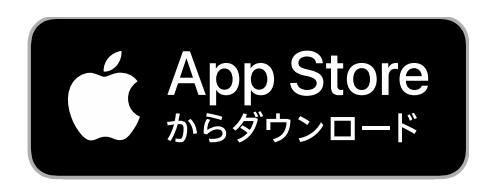

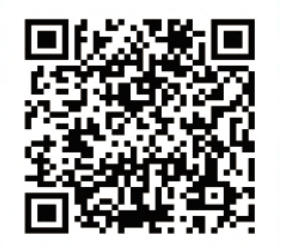

## <Android>

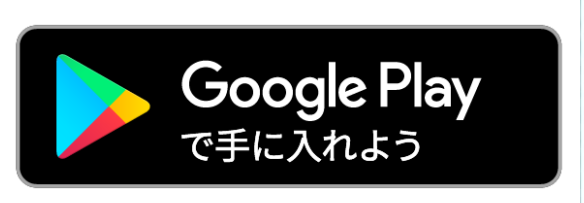

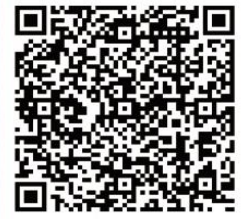

## または

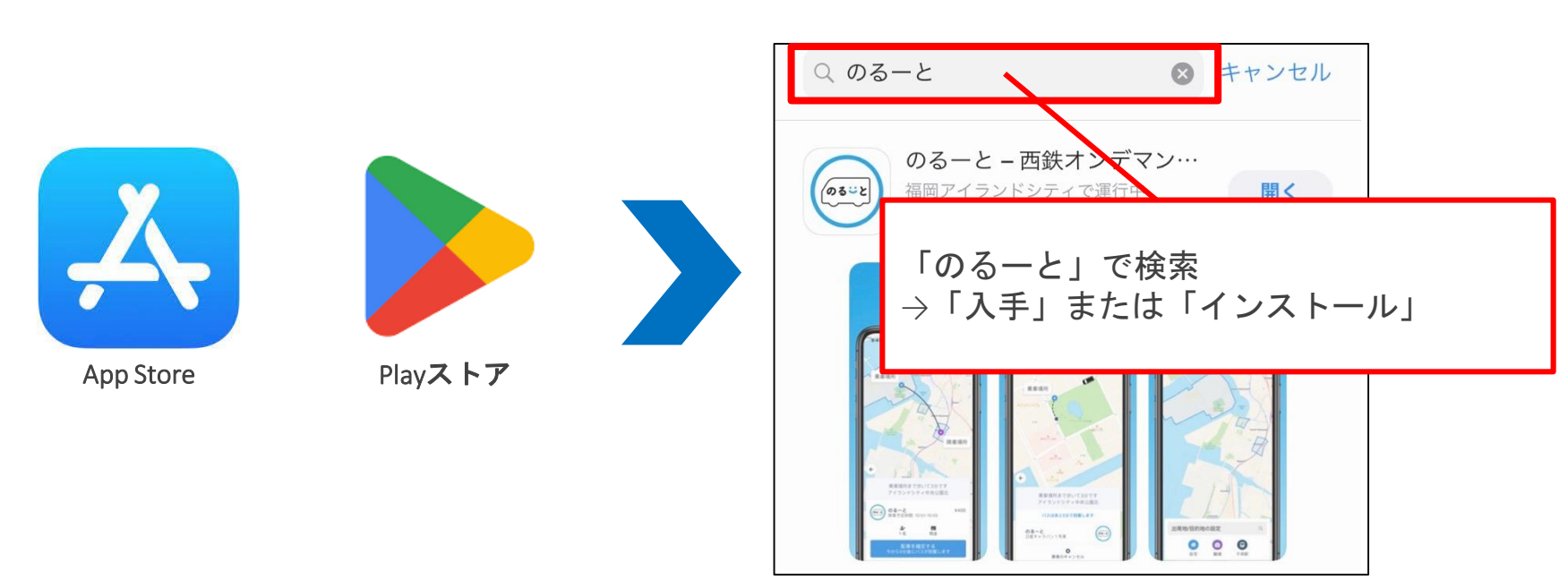

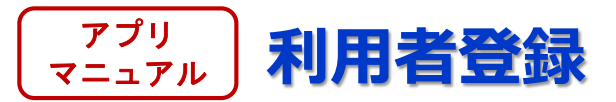

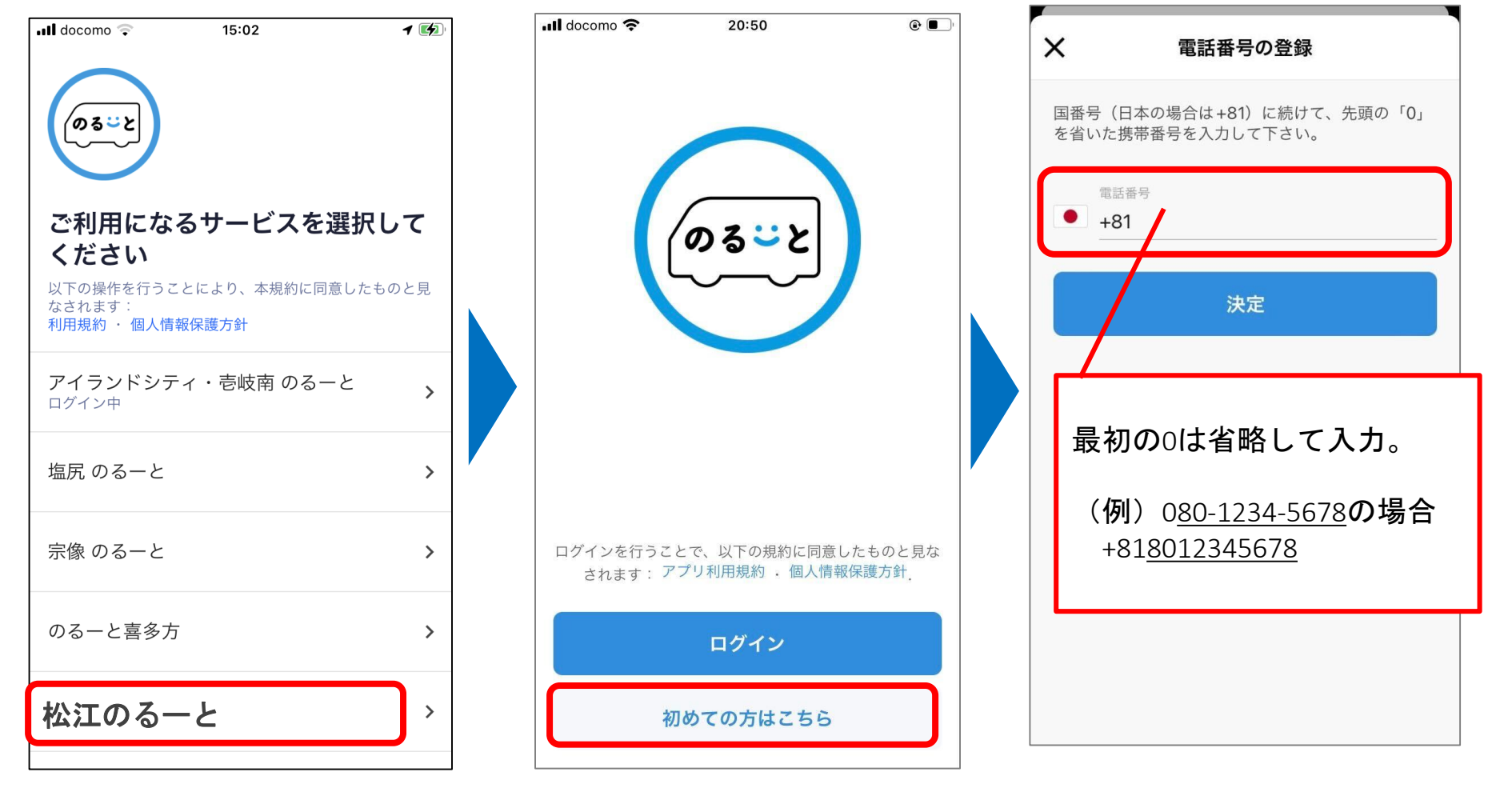

「松江のる一と」 を選択 「初めての方はこちら」 を選択 登録する携帯電話の番号 を入力

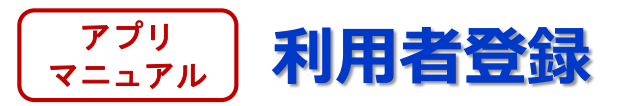

| ارار docomo ج     | 20:46 © ■<br>電話番号を確定                      |                               | ×                                            | ■ユーザー情報の更新                      |    |
|-------------------|-------------------------------------------|-------------------------------|----------------------------------------------|---------------------------------|----|
| SMS で送ら<br>ができない  | られる認証コードを入力して下さい。受信<br>場合は、SMSの設定をご確認下さい。 |                               | 名(ひらが                                        | な)                              |    |
| 認証コート             |                                           |                               | <br>姓(ひらが                                    | な)                              |    |
|                   | 決定                                        |                               | メール                                          |                                 |    |
| 登録し<br>(ショ<br>証コー | た携帯電話番号宛にSMS<br>ートメッセージ)で認<br>ドが届きますので    |                               | 電話番号<br>+8180                                | 23456789                        |    |
| 記載の               | 番号をご入力下さい。                                |                               | 生年月日                                         |                                 |    |
| c<br>が<br>足い      | マレスマプリの何                                  |                               | 居住地                                          |                                 |    |
|                   |                                           | お名前(ひらか<br>性別、郵便番号<br>タップし登録号 | <sup>ヾ</sup> な)、 <i>&gt;</i><br>号、利用目<br>≧了。 | メールアドレス、生年月日、<br>目的を入力または選択し、「洌 | 快定 |

## ※参考 Android端末での生年月日の選択方法(ユーザー登録時)

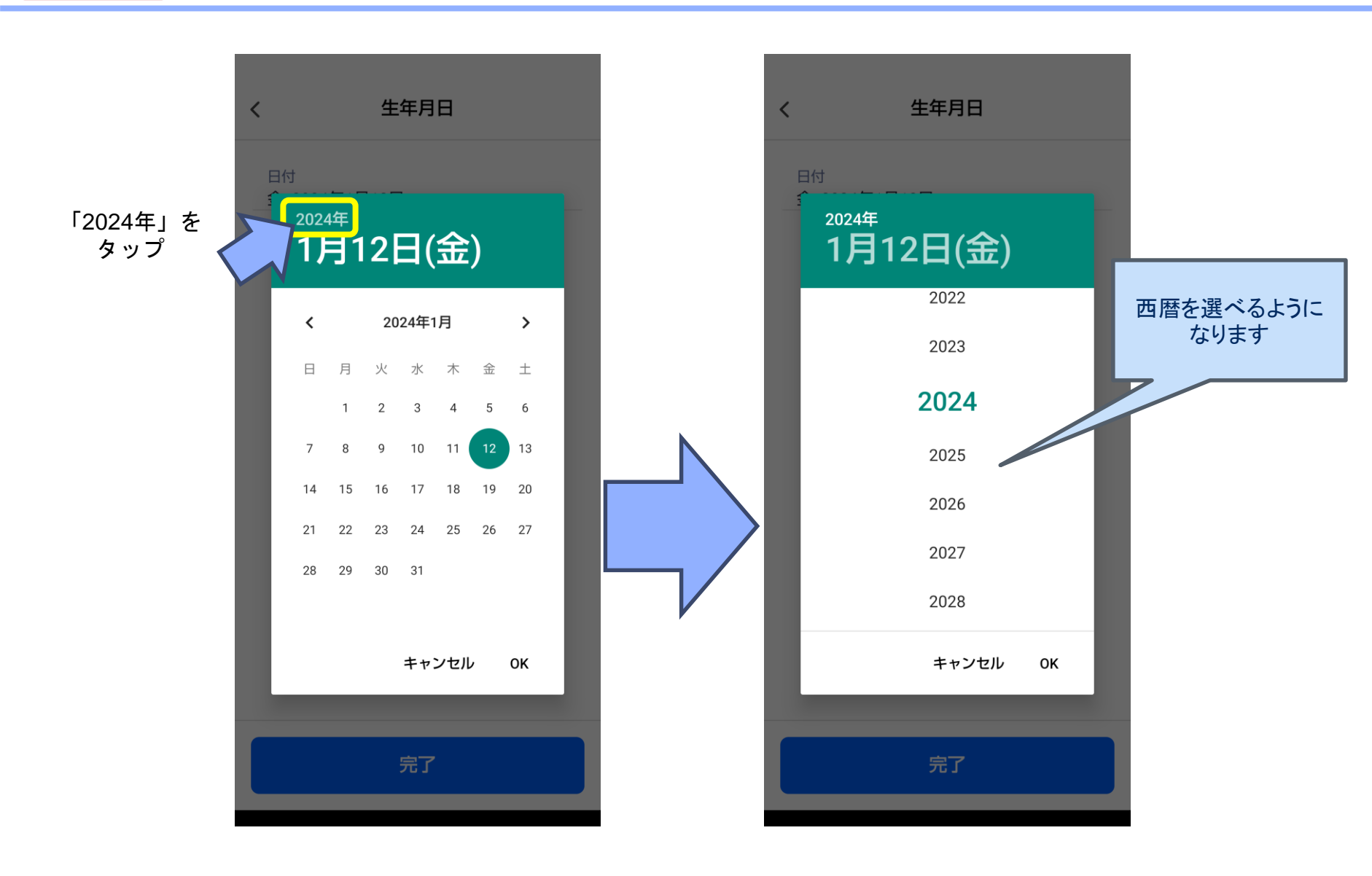

アプリ

マニュアル

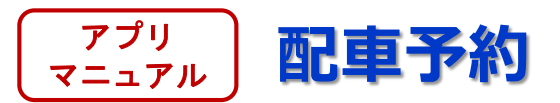

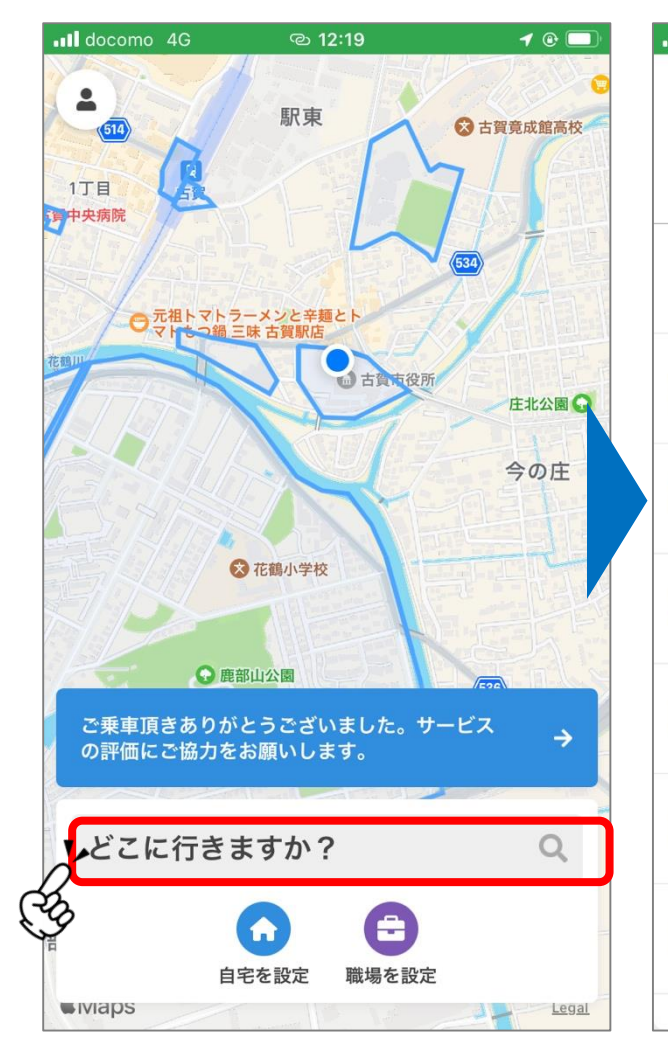

「どこに行きますか?」を押す

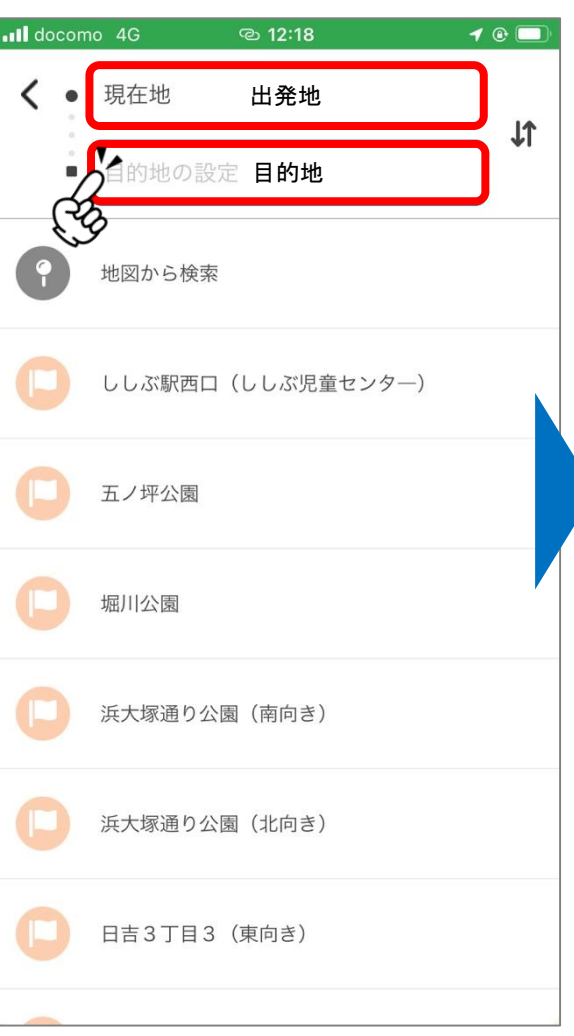

出発地→目的地の順で選択

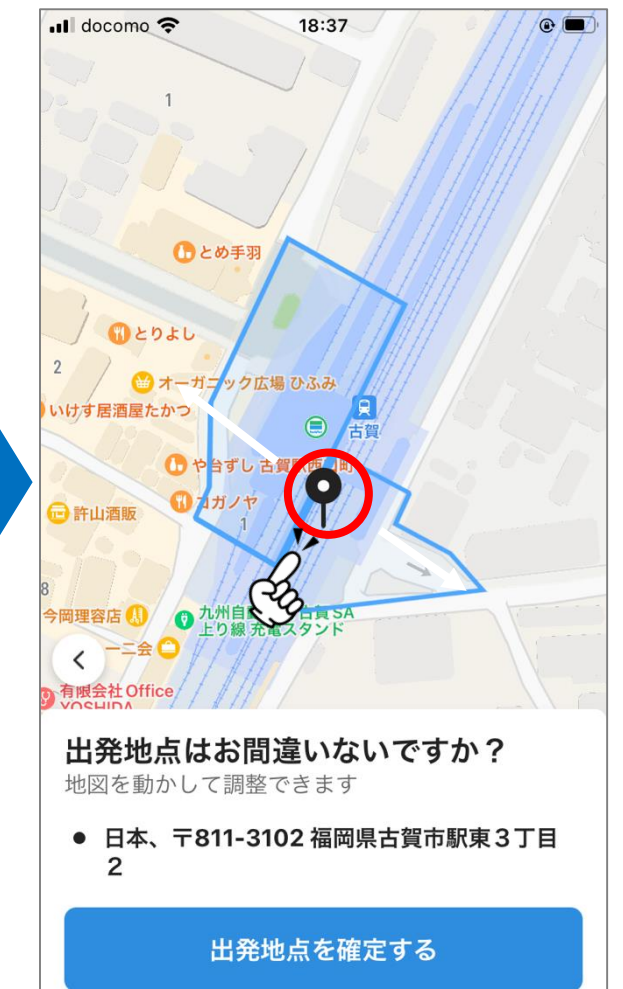

出発地点を確認し、<br />
必要に応じて位置を調整

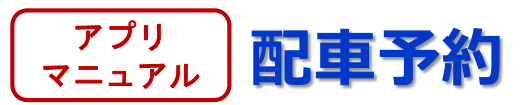

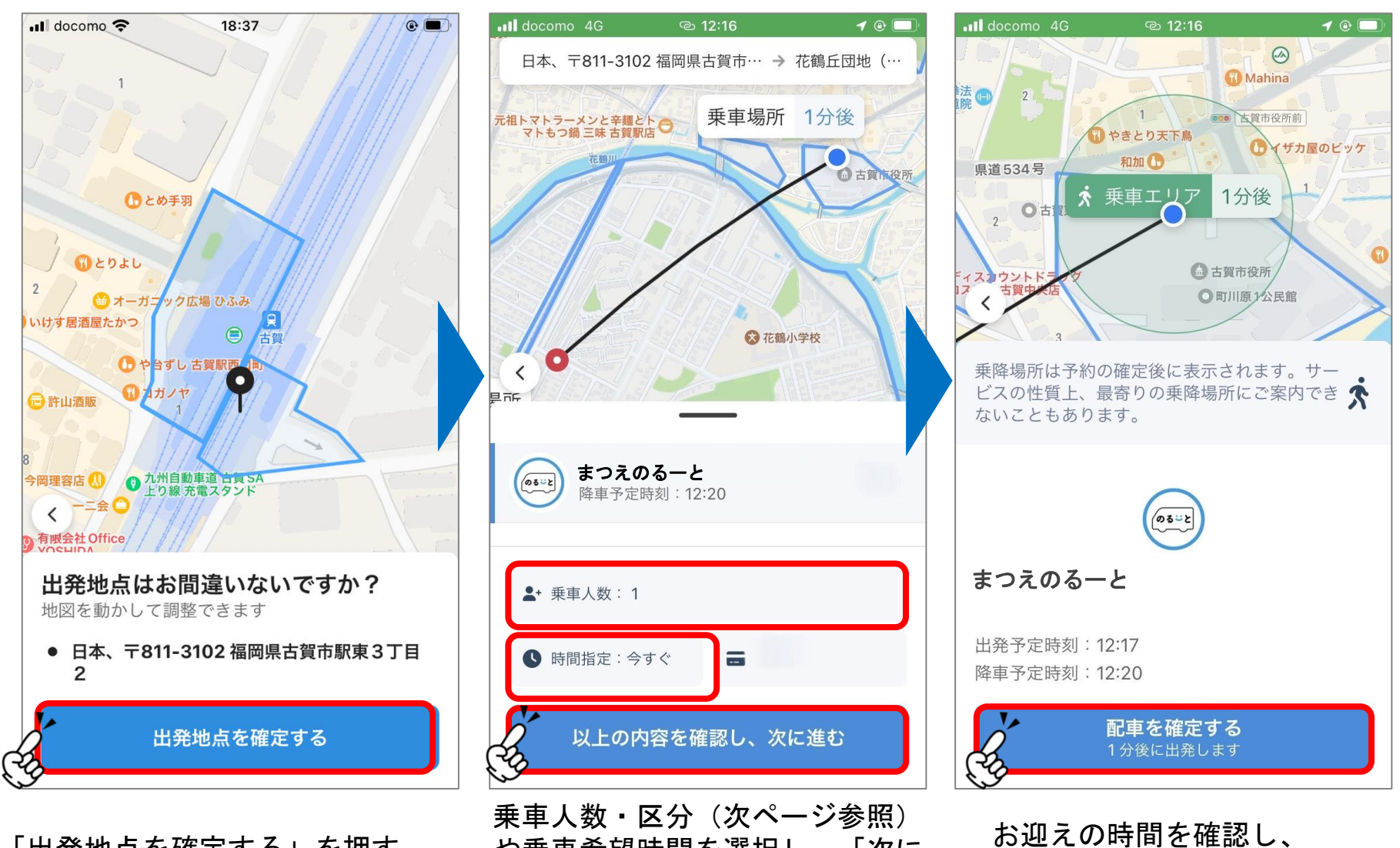

「出発地点を確定する」を押す

乗車人数・区分(次ページ参照) や乗車希望時間を選択し、「次に 進む」を押す

「配車を確定する」を押す

| 2:09 🕇    |         | ul ŝ |   | 実際の区分              | アプリでの選択区分                  |  |  |  |
|-----------|---------|------|---|--------------------|----------------------------|--|--|--|
| ×         | 乗車人数の変更 |      |   | + X                | 大人 200円                    |  |  |  |
| 乗車人数を讀    | 没定して下さい |      |   |                    |                            |  |  |  |
| 大人        | -       | 1    | + | 小学生~高校生<br>(19歳未満) | 小児(小学生) 100円               |  |  |  |
| 幼児 (未就学児) | -       | 0    | + | 大人障がい者/介助者         | 障がい者 100円                  |  |  |  |
| 乳児 (1歳未満) | -       | 0    | + | 幼児(1歳以上6歳まで/       | 幼児(未就学児)<br>引率ま1人につき1人無料   |  |  |  |
| 障がい者      | -       | 0    | + | 未就学児)              | 31年日1人にフロー人無料<br>2人目から100円 |  |  |  |
| 介護者       |         | 0    | + |                    |                            |  |  |  |
|           | 決定      |      |   | 乳児(1歳未満)           | 乳児(1歳未満) 0 <mark>円</mark>  |  |  |  |
|           |         |      |   | 小児障がい者             | 介護者 50円                    |  |  |  |

例: 高校生の方→<小児(小学生)>を選択してください。

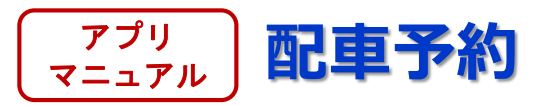

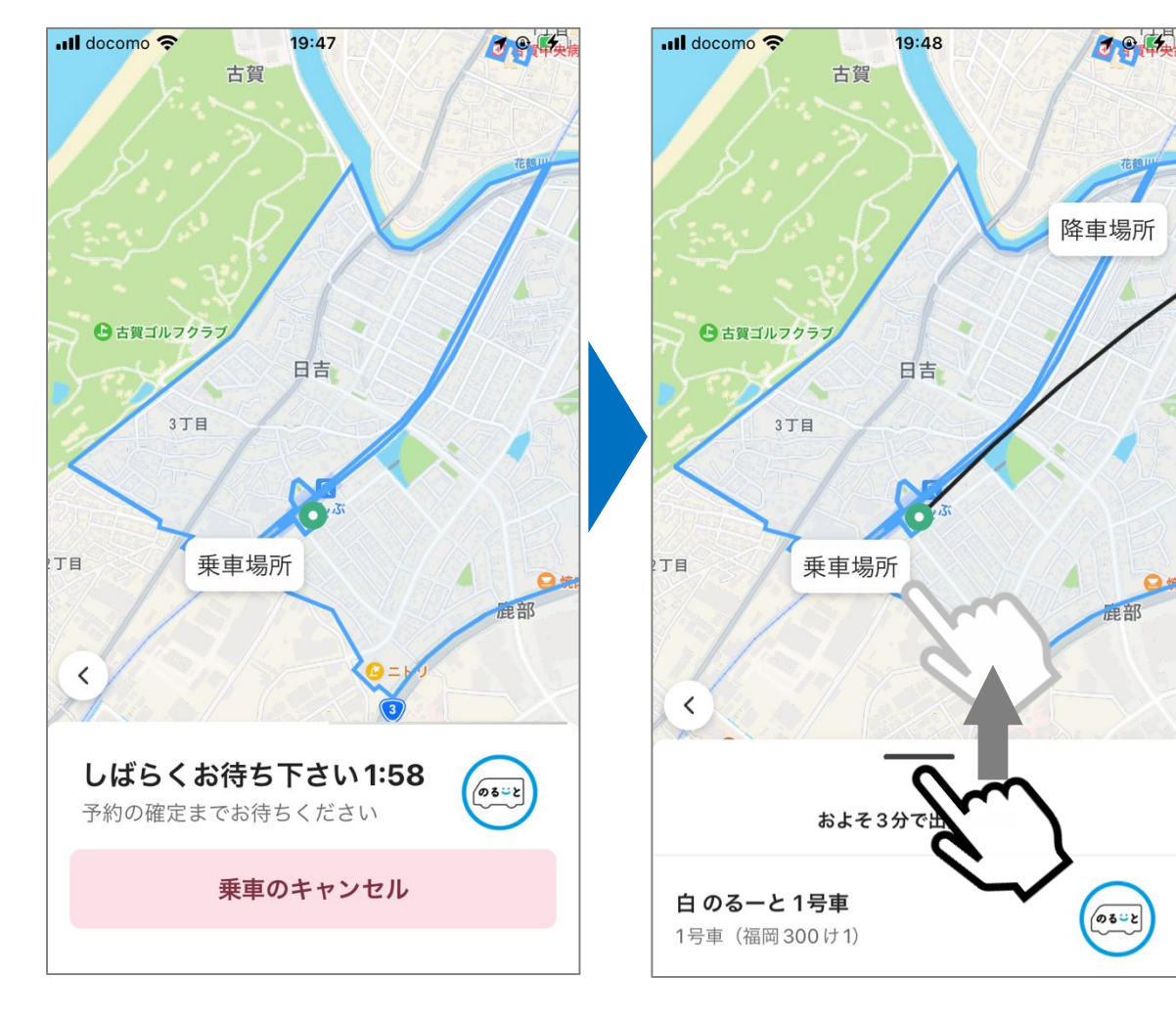

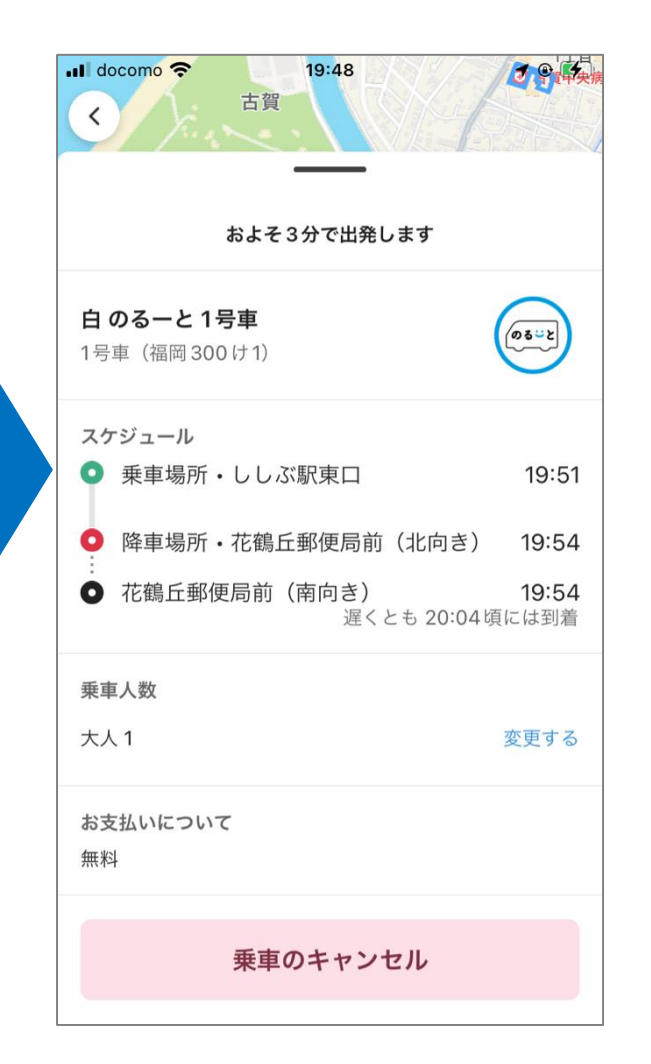

画面下の部分を上に引き上げると、予約内容の詳細が確認できます

# マニュアル 配車予約(キャンセルの方法)

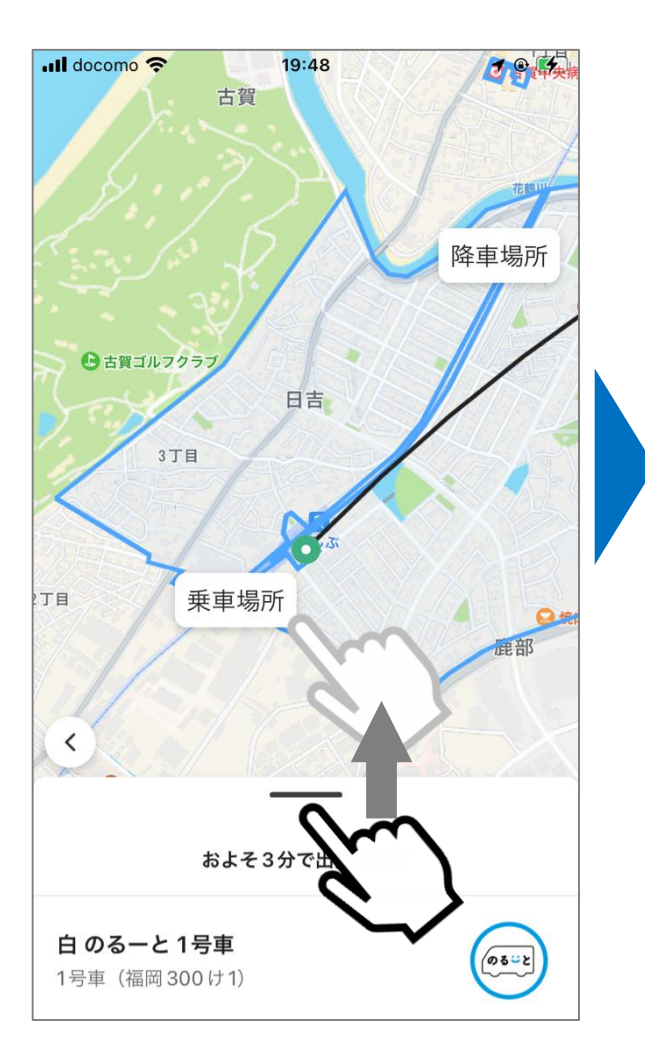

予約後に画面下の部分を 上に引き上げる

| docomo <b>令</b> 19:48<br>古賀                                                      |                         |
|----------------------------------------------------------------------------------|-------------------------|
| およそ3分で出発します                                                                      |                         |
| <b>ヨのるーと1号車</b><br>号車(福岡300け1)                                                   | ٥٥٩٢                    |
| スケジュール<br>● 乗車場所・ししぶ駅東口                                                          | 19:51                   |
| <ul> <li>降車場所・花鶴丘郵便局前(北向き)</li> <li>花鶴丘郵便局前(南向き)</li> <li>遅くとも 20:04時</li> </ul> | 19:54<br>19:54<br>頁には到着 |
| <b>長車人数</b>                                                                      |                         |
| 大1                                                                               | 変更する                    |
| お支払いについて<br>無料                                                                   |                         |
| 乗車のキャンセル                                                                         |                         |

「乗車のキャンセル」を押す

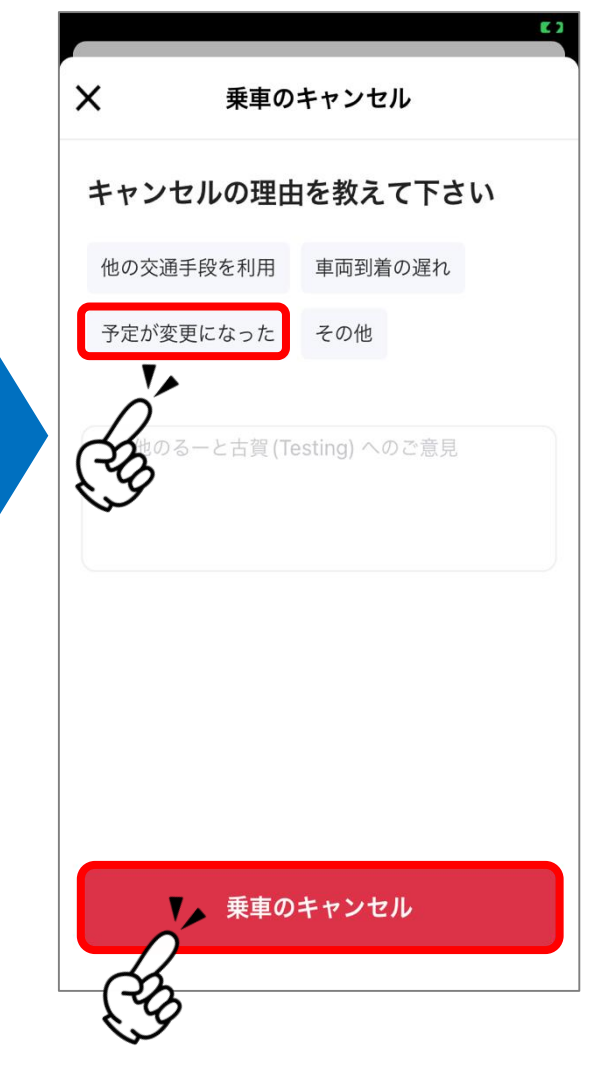

キャンセル理由を選択し、 「乗車のキャンセル」を押す

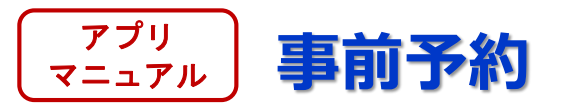

| docor         | no 4G                 | ල              | 12:16                                 |              | 1             | @ 🛄    |
|---------------|-----------------------|----------------|---------------------------------------|--------------|---------------|--------|
| 日本、           | 〒811-31               | 02 福岡県         | 古賀市…                                  | →            | <b>花鶴</b> 丘団地 | g (··· |
| 元祖トマトラ<br>マトも | ラーメンと辛麺<br>つ鍋 三味 古賀   | とトロー           | 乗車場                                   | 所            | 1分後           |        |
|               | 花鶴川                   |                |                                       |              |               | 賀市役所   |
|               |                       |                | /                                     |              | H             | 1      |
|               |                       | /              | H                                     | *            | Y             | UZ.    |
|               | /                     |                | (                                     | <b>吃鶴</b> 小勻 | 学校            |        |
| <             | R                     |                |                                       |              |               |        |
| ₽пг           |                       | -              |                                       |              |               |        |
| (05-2         | まつえの                  | のるーと<br>『時刻:12 | 2:20                                  |              |               |        |
|               | F++ 3 %               |                |                                       |              |               |        |
| <b>.</b> + ₹  | ē車人数:                 | 1              |                                       |              |               |        |
|               |                       |                |                                       |              |               |        |
|               | 時間指定: <del>&lt;</del> | <b>∳すぐ</b>     | 8                                     |              |               |        |
| 19            | 以上の                   | 内容を研           | 寉認し、                                  | 次に           | 進む            |        |
|               |                       |                |                                       |              |               |        |
| 山登            | また                    | ったす            | ~~~~~~~~~~~~~~~~~~~~~~~~~~~~~~~~~~~~~ | まそ           | テナナ           | ってる    |

お使いのスマートフォンが <u>iPhone**の場合と**</u> <u>Android**の場合**</u> で画面が変わります。

詳細は次ページ以降で ご確認ください。

出発地点の確定後に表示される画面 で「時間指定」を押す

# <sup>アプリ</sup>マニュアル 事前予約 (時間の指定:iPhoneの場合)

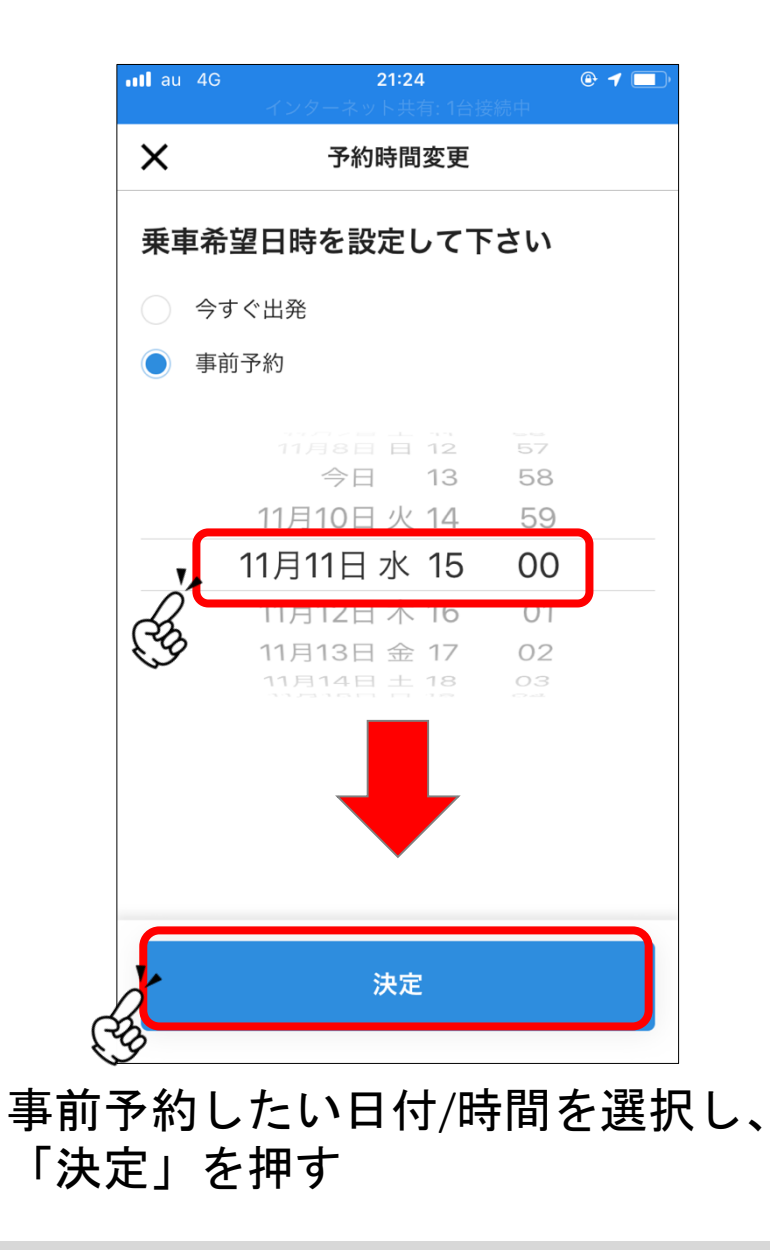

#### <sup>アプリ</sup> マニュアル 事前予約(時間の指定:Androidの場合)

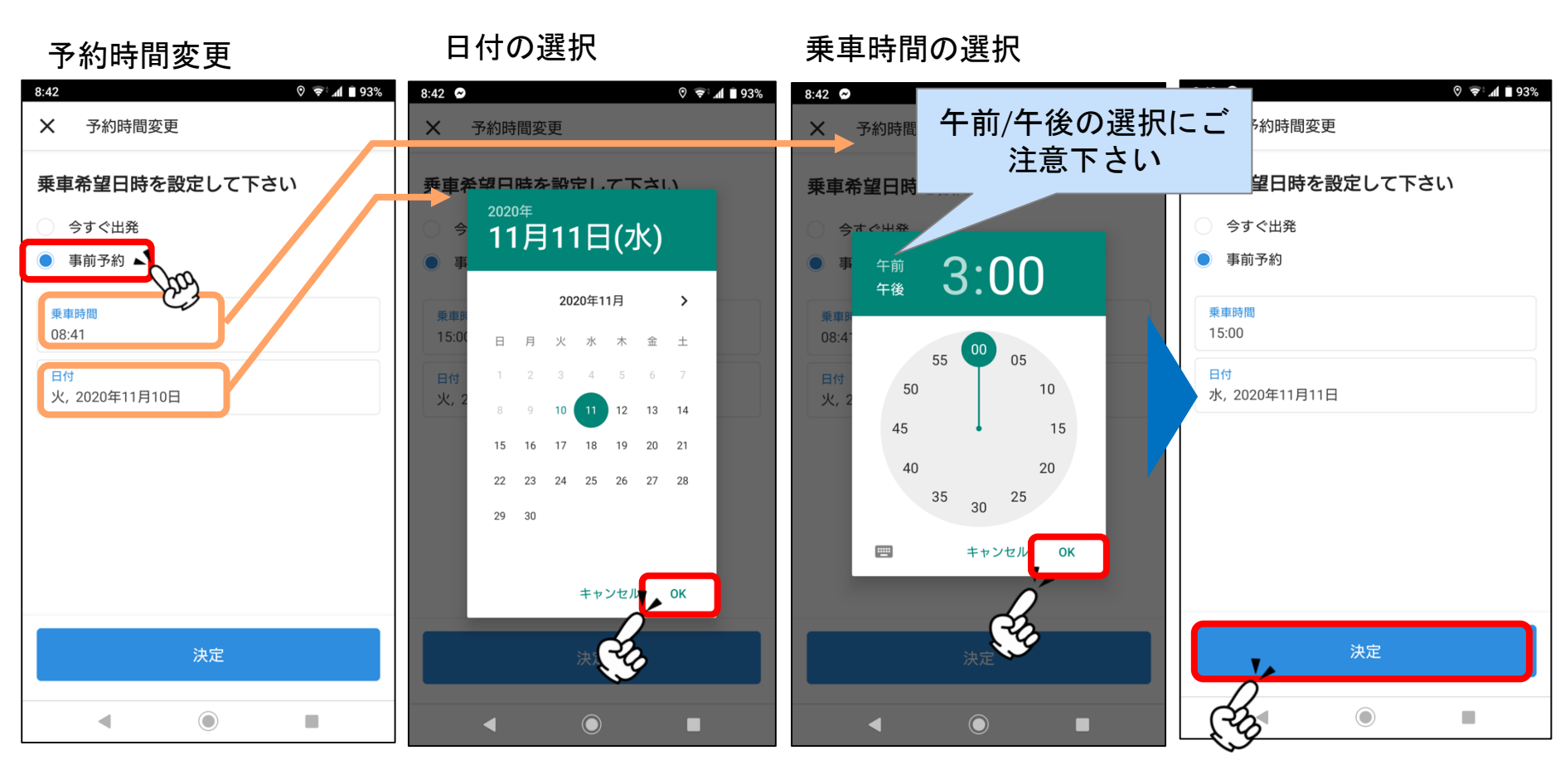

「事前予約」を選択 日付と乗車時間を それぞれ選択して 設定画面を出す 予約したい日を選択し、 「OK」を押す

時間を設定し、 「OK」を押す 乗車時間と日付を確認し、 問題無ければ 「決定」を押す

### アプリ マニュアル 事前予約(予約の確認方法)

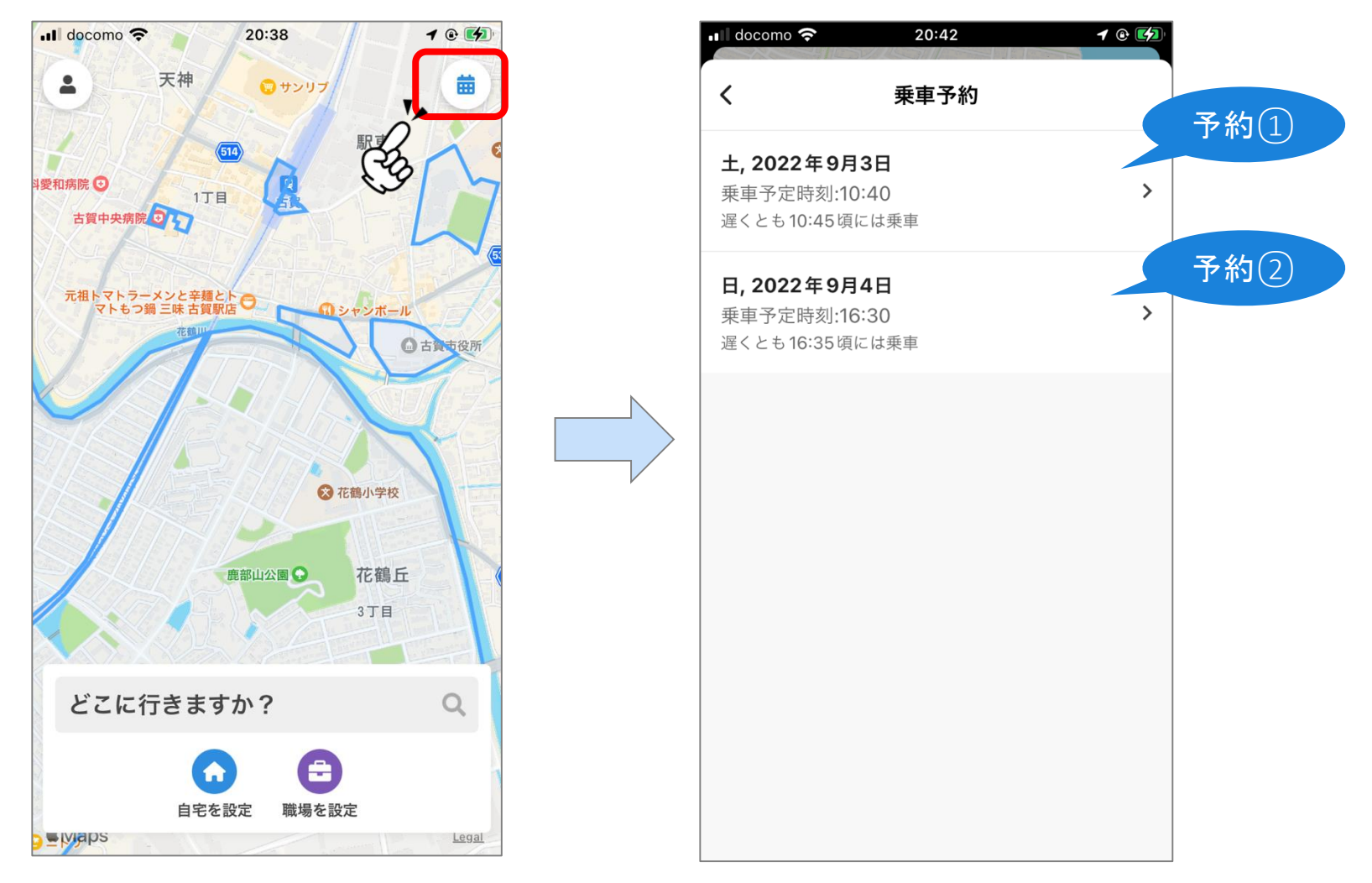

### 右上のカレンダーのマークを押すと事前予約の一覧が表示されます。 ※事前予約をしていないときは、カレンダーマークは表示されません。

# マニュアル 事前予約(キャンセルの方法)

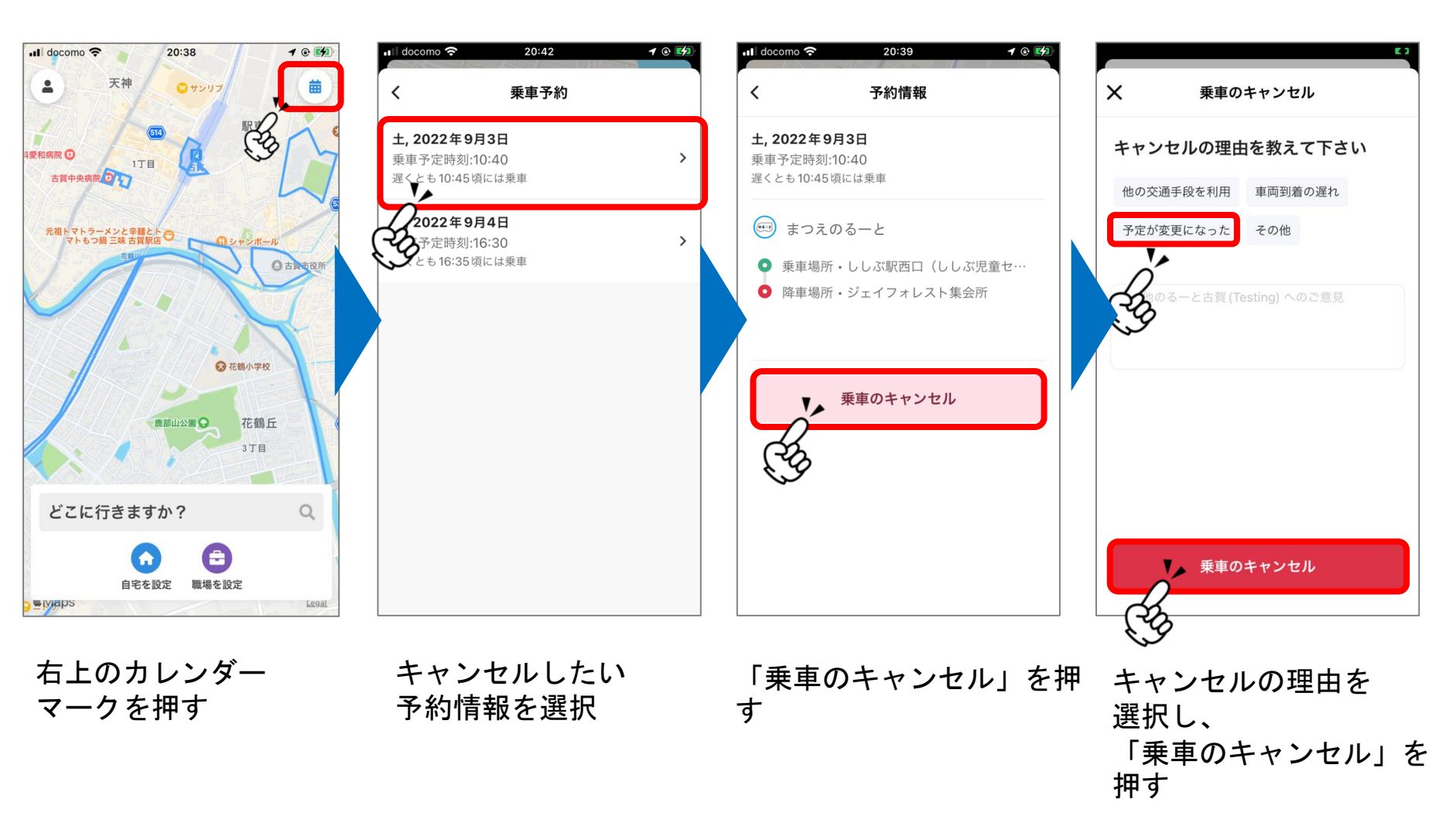

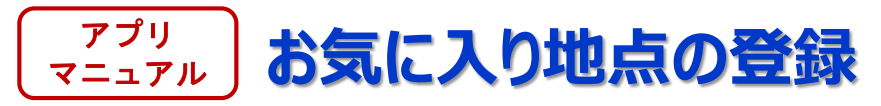

### よく利用する場所を「お気に入り地点」として登録しておくことで、 スムーズに乗車予約ができるようになります。

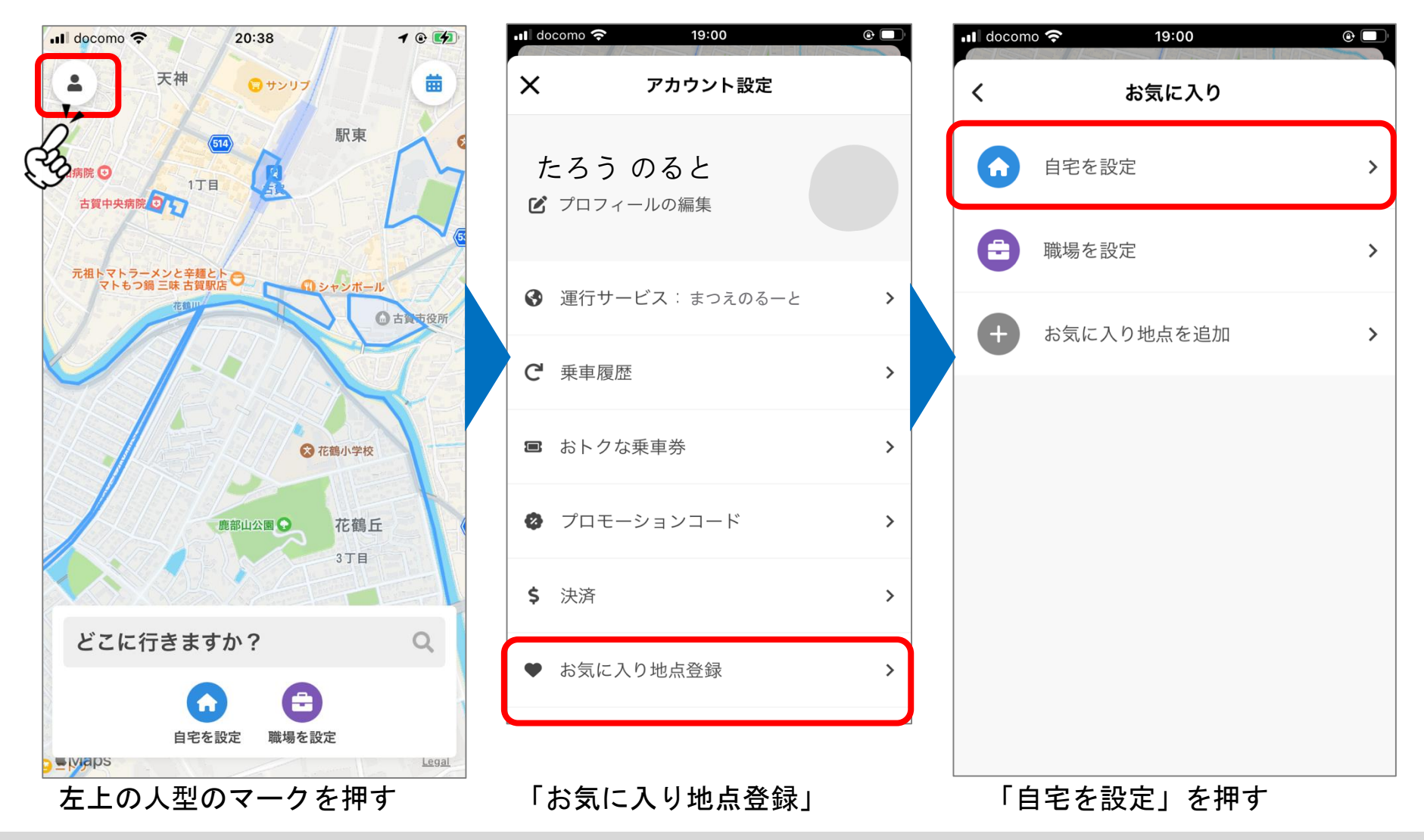

Next Mobility Co., Ltd. 2023, Proprietary and Confidential

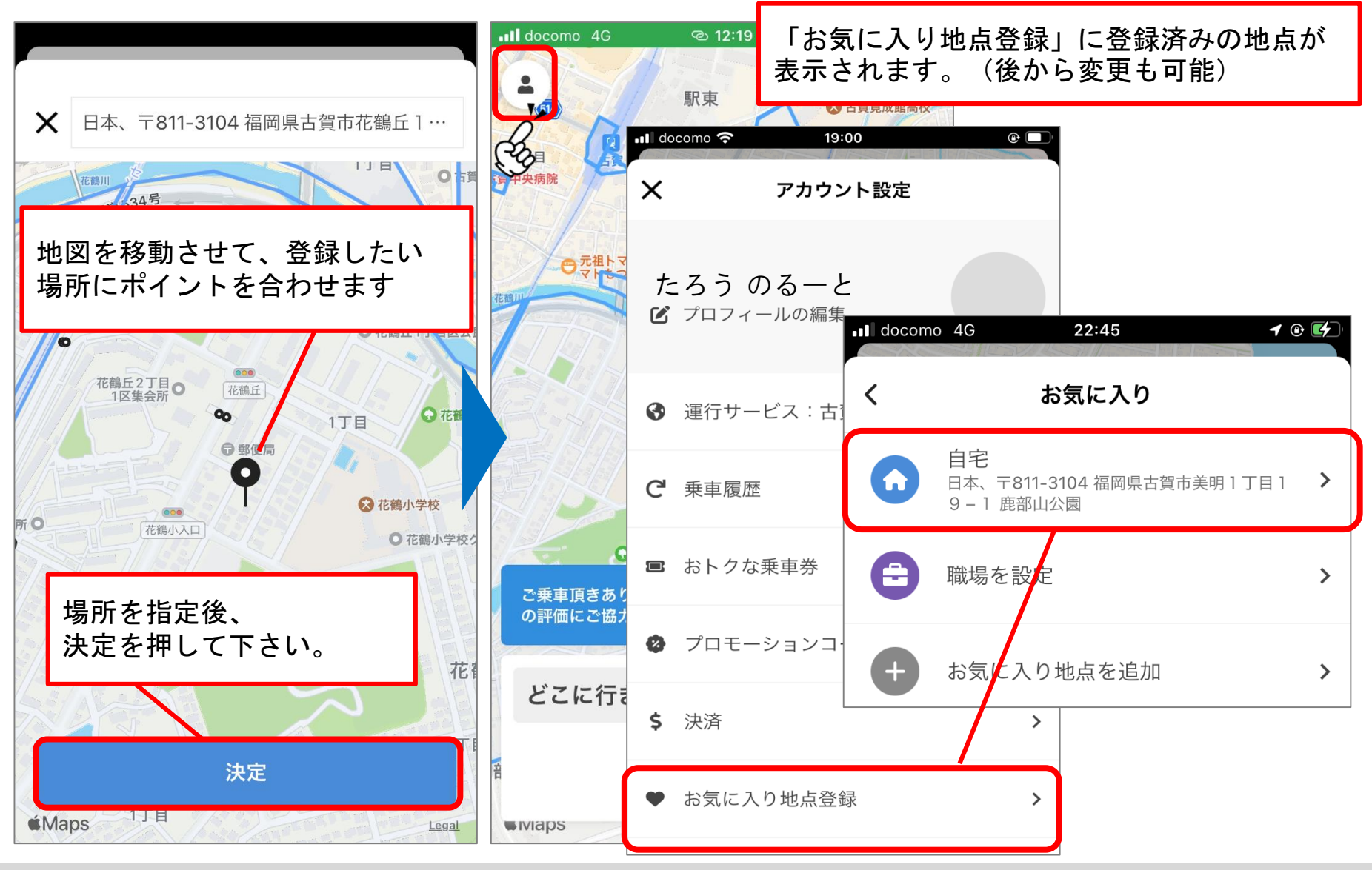

Next Mobility Co., Ltd. 2023, Proprietary and Confidential

### アプリ マニュアル お気に入り地点の登録(予約での使用方法)

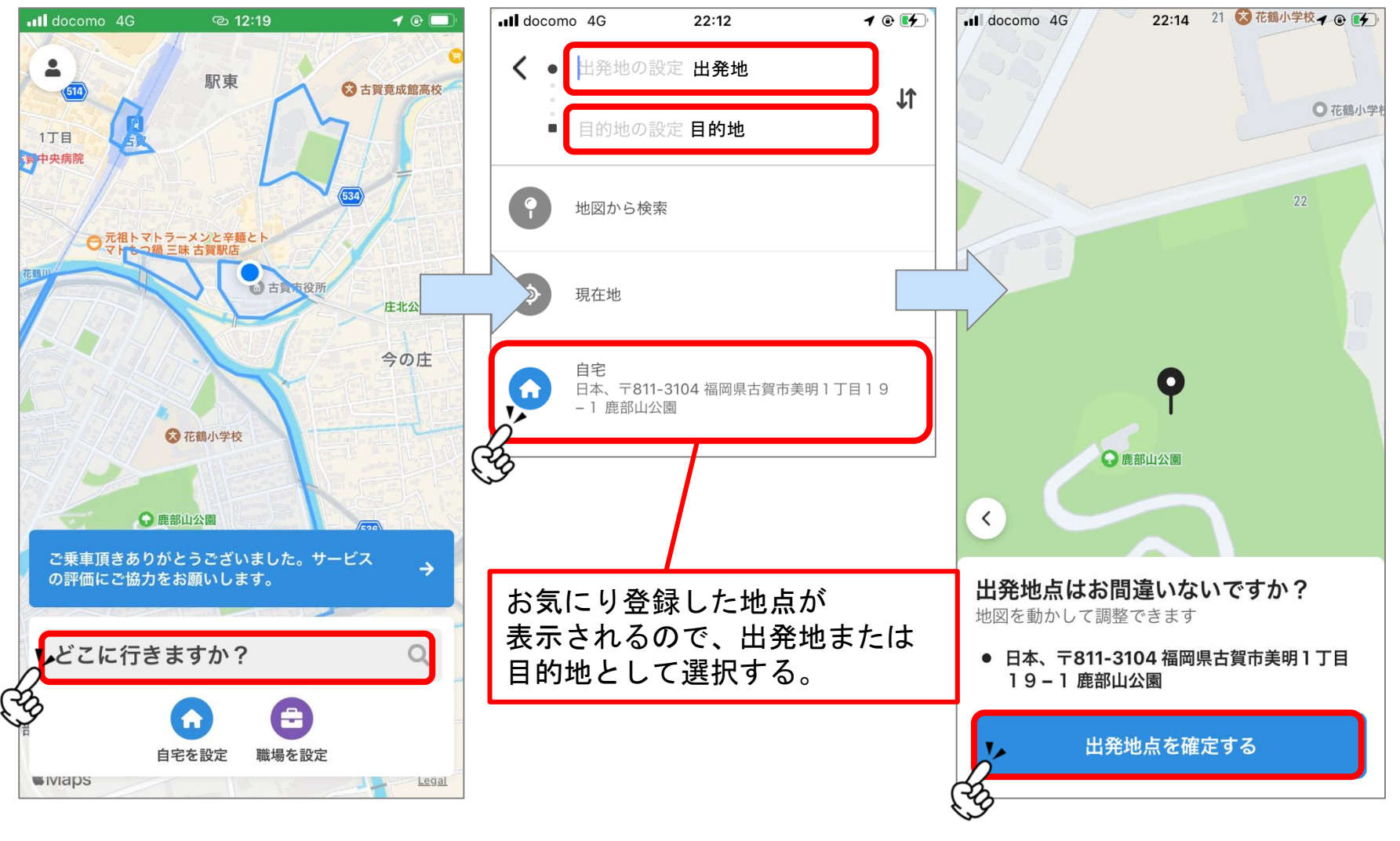

「どこに行きますか?」を押す

お気に入り地点を登録することで、 簡単に出発地または目的地は選べるようになります